## **LernSax** Die MeSax - Schulcloud Erstanmeldung bei LernSax

- 1. Sie haben Ihre "Einwilligung zur Anmeldung bei LernSax" schriftlich erteilt.
- 2. Ein Erstlogin wurde im LernSax für Sie/Ihr Kind angelegt und Ihnen durch die Klassenleitung i.d.R. in folgender Form mittgeteilt:

vorname.name@gs-147.lernsax.de 45VmHCLk (Login = Emailadresse <Leerzeichen> Erstpasswort aus 8 Zeichen)

3. Gehen Sie auf der Seite www.lernsax.de auf die Schaltfläche "Anmelden"

|                                                                                                    | Anmelden Q                                                                                                    |
|----------------------------------------------------------------------------------------------------|----------------------------------------------------------------------------------------------------|
| <b>≣</b> sachsen.de                                                                                                    | LernSax Die MeSax - Schulcloud                                                                                                    |
|                                                                                                    | -                                                                                                    |
|                                                                                                    |                                                                                                    |
| LernSax                                                                                                    | 4. Tragen Sie Ihre Anmelde-<br>daten für die Erstanmeldung<br>korrekt ein und bestätigen Sie<br>auf der darunterliegenden<br>"Anmelden" -Schaltfläche.                                                                                                    |
| Anmelden mit LernSax-Zugangsdaten<br>Benutzerkennung (= E-Mail-Adresse)                                                                                                    | 5. Stimmen Sie den AGB und<br>der Datenschutzerklärung zu<br>und ergänzen Sie eine<br>externe E-Mailadresse zur                                                                                                    |
| Passwort                                                                                                    | Passwortwiederherstellung<br>und tragen Sie den Namen                                                                                                    |
| Hinweis<br>Antworten zu oft gestellten Fragen rund um den Anmelde-Vorgang finden Sie in unseren FAQ:<br>Benutzername, Login, Passwort!<br>Mit der Anmeldung akzeptiere ich die Nutzungsbedingungen von LernSax. Die Verarbeitung<br>personenbezogener Daten erfolgt gemäß der Datenschutzerklärung von LernSax. | und Vornamen Ihres Kindes<br>ein. Entscheiden Sie selbst,<br>ob Sie das Profil für andere<br>Nutzer zur Einsicht freigeben.<br>(Die externe E-Mailadresse kann im<br>Arbeitsbereich "Privat" unter<br>"Einstellungen" bei "Externe Dienste"<br>bei Bedarf nachgetragen oder<br>geändert werden.) |
|                                                                                                    |                                                                                                    |

6. Nach dem Speichern der persönlichen Daten erstellen und bestätigen Sie Ihr eigenes Passwort.

## Passwort ändern

Ihr Passwort ist abgelaufen: Bitte geben Sie sich daher jetzt aus Datenschutzgründen ein neues Passwort. Dieses muss mindestens acht Zeichen umfassen und aus Groß- und Kleinbuchstaben sowie mindestens einer Zahl und einem nicht alphabetischen Sonderzeichen bestehen.

| Neues Passwort (min. 8 - Buchstaben u | und Zahlen/Sonderzeichen) |
|---------------------------------------|---------------------------|
| Neues Passwort wiederholen            |                           |
|                                       |                           |
| Speichern                             |                           |

7. Nach jeder Anmeldung starten Sie/Ihr Kind im **Arbeitsbereich Privat.** Auf alle Daten (Ausnahme freigegebenes Profil) in diesem Bereich haben nur Sie/Ihr Kind Zugriff. Nur Sie/Ihr Kind können hier Änderungen vornehmen.

|                        |                   |                                                                                                    |               | vorname.name       | Abmelden       |  |
|------------------------|-------------------|----------------------------------------------------------------------------------------------------|---------------|--------------------|----------------|--|
| <b>≣</b> sachsen.de    |                   |                                                                                                    | 므니            | ernSax Die MeSax - | Schulcloud     |  |
| E LernSax              | Privat            | Institution                                                                                                    | Netzwerk      | Material-Pool      |                |  |
| ኈ₽, ₩ ⊖ ⊖ 0            |                   |                                                                                                    | Meine Gruppen | ✓ Meine Klassen    | ~              |  |
| Privat<br>vorname.name | Vorname.na        | ame - Über                                                                                                    | sicht         |                    |                |  |
| Kommunizieren          |                   |                                                                                                    |               | > Übers            | icht anpassen  |  |
| E-Mail                 |                   |                                                                                                    |               |                    |                |  |
| 🔚 Adressbuch           | E-Mail            | > 0 ungelesene E-                                                                                                    | Mail(s)       |                    |                |  |
| 🕞 Messenger            | Systemnachrichten | > 2 ungelesene Systemnachricht(en)   > Tag der Deutschen Einheit (03.10.2022 00:00 - 03.10.2022 23:59)   > Herbstferien (17.10.2022 00:00 - 29.10.2022 23:59)   > Reformationstag (31.10.2022 00:00 - 31.10.2022 23:59) |               |                    |                |  |
| Organisieren           | Raiender          |                                                                                                    |               |                    |                |  |
| Dateien                |                   |                                                                                                    | -             |                    |                |  |
| 12 Kalender            | Pinnwand          |                                                                                                    |               |                    |                |  |
| 🗹 Aufgaben             |                   |                                                                                                    |               | > Nur N            | utzer-Einträge |  |
| IIII Stundenplan       |                   |                                                                                                    |               |                    |                |  |
| Notizen                | Institutionen     |                                                                                                    |               |                    |                |  |
| Lesezeichen            |                   |                                                                                                    |               |                    |                |  |
| Lernen                 | > 147. Gru        | indschule Dresden                                                                                                    |               |                    |                |  |

- 8. E-Mail-Weiterleitung einrichten (E-Mail > Einstellungen > Filterregeln > Weiterleitung)
- 9. Den Arbeitsbereich der Klasse auswählen (Meine Klassen > Klasse xy)

Weitere nützliche Hinweise, Handbücher und Anleitungen finden Sie auf <u>www.lernsax.de</u> unter **Hilfe und Support**